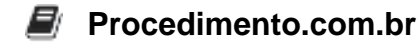

## Como ativar o Windows 8.1 Pro

Ativar o Windows 8.1 Pro é um processo essencial para garantir o funcionamento adequado do sistema operacional e acessar todos os recursos e atualizações disponíveis. Neste artigo, vamos apresentar exemplos de scripts que podem ser utilizados para ativar o Windows 8.1 Pro de forma simples e eficiente.

Exemplos:

- 1. Utilizando o CMD:
  - Abra o Prompt de Comando como administrador.
  - Digite o seguinte comando: slmgr.vbs /ipk [chave de produto]
  - Substitua "[chave de produto]" pela chave de produto válida para o Windows 8.1 Pro.
  - Pressione Enter para executar o comando.
  - Em seguida, digite o comando: slmgr.vbs /ato
  - Pressione Enter novamente para ativar o Windows 8.1 Pro.
- 2. Utilizando o PowerShell:
  - Abra o PowerShell como administrador.
  - Digite o seguinte comando: \$key = "[chave de produto]"
  - Substitua "[chave de produto]" pela chave de produto válida para o Windows 8.1 Pro.
  - Em seguida, digite o comando: slmgr.vbs /ipk \$key
  - Pressione Enter para executar o comando.
  - Por fim, digite o comando: slmgr.vbs /ato
  - Pressione Enter novamente para ativar o Windows 8.1 Pro.

Ativar o Windows 8.1 Pro é uma etapa fundamental para aproveitar todas as funcionalidades e atualizações do sistema operacional. Compartilhe este artigo com seus amigos que também precisam ativar o Windows 8.1 Pro e ajude-os a ter uma experiência completa e segura em seus computadores.